| • SØRLANDET SYKEHUS                | Medisinsk serviceklinikk |  |  | Prosedyre |
|------------------------------------|--------------------------|--|--|-----------|
| Pakking og salg av plasma til frak | Side 1 av 8              |  |  |           |
| Dokumentplassering:                | Revisjon:                |  |  |           |
| II.MSK.Lab SSA.BB.2.4.6-3          | 13.02                    |  |  |           |

Medisinsk serviceklinikk\Laboratorieavdelingen SSA\Blodbanken SSA\Pasienter og brukere\Blodtypeserologi DISTRIBUSJONSLISTE: EK,

ENDRINGER FRA FORRIGE VERSJON: Endret prosang forvaltere til Knut og Janina

### HENSIKT

Sikre korrekt håndtering og pakking av plasma iht. fraksjoneringspartners retningslinjer.

#### OMFANG

Prosedyren gjelder blodbankpersonell som er sertifisert for pakking og/eller salg av humant plasma til fraksjonering.

### BAKGRUNN

Plasma som skal sendes til fraksjonering holdes i karantene inntil svar fra infeksjonstestingen foreligger. Alle plasmaenheter som fyller kravene til plasmafraksjoneringspartner, fryses, pakkes og sendes til aktuell samarbeidspartner for fraksjonering. Prøverør til NAT-testing sendes i samme forsendelse som plasmaenhetene.

Krav til humant plasma som skal sendes plasmafraksjoneringspartner

- Se <u>Quality Agreement, signert Takeda, Blodbanken SSA</u> og <u>Spesifikasjon Humant plasma for fraksjonering</u>, <u>Blodbankene SSHF</u>.
- Ved tidspunkt for forsendelse skal plasma ikke være eldre enn fire måneder.
- Oppbevaringstemperatur på -20 °C eller lavere må opprettholdes i hele oppbevaringsperioden. Frysere for oppbevaring av plasma bør derfor holde en temperatur på -25 °C eller lavere for å sikre en sikkerhetsmargin ved bruk av fryseskap/boks og tekniske problemer.

#### AKKREDITERT?

Nei

### UTFØRELSE

### Utstyr

- Vekt type «UNIVERSAL 7750-7751»
- Vekt type «Sartorius CP622»
- Stempel med sykehusets navn og adresse, i skuff på pakkestasjon
- Pappkasser til plasma og NAT-esker (lager ved trallestall)
- Pappesker til rør for NAT-testing (i skap ved pakkestasjon)
- Klistrelapper til plasmakassene
  - Etikett med kassenummer, kommer på skriver for halv ISBT-etikett ved pakkestasjon
- Klistrelapper til merking av esker med prøverør, i brevordnerhylle ved pakkestasjon.
   «Prøver til NAT-testing, små kartonger»
- Klistrelapper til merking av kasser med prøverørsesker, i brevordnerhylle ved pakkestasjon.
  - «Prøver til NAT-testing, store kartonger»
- Dokumenter og mal til etiketter ligger på <u>O:\Medisinsk serviceklinikk\Laboratorieavdeling SSA\A-BLODBANKEN\Takeda\FORSENDELSE AV PLASMA</u>

|                           |                           | [            | DokumentID:D00688                      |
|---------------------------|---------------------------|--------------|----------------------------------------|
| Utarbeidet av:            | Fagansvarlig:             | Godkjent av: | Verifisert av:                         |
| Fagbioingeniør Tapping og | Fagbioingeniør Tapping og | Siri Brømnes | 11.04.2024 - Kvalitetskoordinator Elin |
| produksjon                | produksjon                |              | Hallheim Reiersøl                      |

| • SØRLANDET SYKEHUS                              | Pakking og salg av plasma til fraksjonering. Blodbanken SSA |                                                          |                              | Side: 2<br>Av: 8             |                    |
|--------------------------------------------------|-------------------------------------------------------------|----------------------------------------------------------|------------------------------|------------------------------|--------------------|
| Dokumentplassering:<br>II.MSK.Lab SSA.BB.2.4.6-3 | Utarbeidet av:<br>Fagbioingeniør Tapping og<br>produksjon   | Fagansvarlig:<br>Fagbioingeniør Tapping og<br>produksjon | Godkjent dato:<br>16.04.2024 | Godkjent av:<br>Siri Brømnes | Revisjon:<br>13.02 |

- Skjemaer/utskrifter som ligger i brevordnerhylle/skap eller i perm merket Forsendelse av plasma Oversikt over pakkede kasser Rørkontroll:
  - Oversikt over pakkede kasser, tilhørende packing list fra Prosang og utskrift fra rørkontroll.
  - Esker med etiketter
  - Gjennomsiktig plastmappe

### Legge opp ny shipment

| Rutine                                                            | Utførelse                                                                                                    |
|-------------------------------------------------------------------|----------------------------------------------------------------------------------------------------|
| <b>P723</b> – Lage ny<br>shipment                                 | <ul> <li>Under «shipment» skrives årstall + løpenummer (starter på 01 i januar) F.eks 202101</li> <li>Under «type forselging», velg         <ul> <li>«07» for plasma fra fullblod (E4215)</li> <li>«05» for plasma fra Aurora (E7724)</li> <li>«06» for plasma fra Trima (E4213)</li> </ul> </li> <li>Trykk OK to ganger</li> </ul>                                                                                              |
| P725 –<br>Håndtering av<br>levering og<br>forselgningsomg<br>ang  | <ul> <li>I øverste felt under «levering», velg «legg til» for å opprette en ny levering</li> <li>Under «type forselgning», velg <ul> <li>«07» for plasma fra fullblod (E4215)</li> <li>«05» for plasma fra Aurora (E7724)</li> <li>«06» for plasma fra Trima (E4213)</li> </ul> </li> <li>Under «levering», skriv årstall - fortløpende nr., eks. 2021-001, trykk OK. Pall= de tre siste sifrene i levering, eks 001.</li> </ul> |
| <b>P723</b> - Koble<br>levering med<br>shipmentnr.                | <ul> <li>Skriv inn shipmentnr, trykk OK</li> <li>Velg «Levering» i venstre kolonne</li> <li>Velg «Inkludera», og i høyre kolonne vil det nå vises hvilken pall som tilhører denne shipment.</li> <li>Legg inn leveringsdato (dato for henting av plasma), trykk OK</li> </ul>                                                                                                    |
| Oversikt over<br>shipment og<br>kasser på<br>White-board<br>tavle | <ul> <li>Skriv opp aktuell shipmentnr, leveringsnr, nummer på neste kasse, innmeldingsdato og hentedato.<br/>Finner hentedatoer for Arendal i hylle i brevordner v/pakkestasjon.</li> <li>Gjør klar et nytt skjema <u>Oversikt over pakkede kasser til plasmafraksjoneringspartner</u></li> <li>Skriv på shipmentnr, leveringsnr, innmeldingsdato og hentedato.</li> </ul>                                                       |

### Åpne ny kasse

| Rutine | Utførelse                                                                    |  |  |  |  |
|--------|------------------------------------------------------------------------------|--|--|--|--|
| P725   | <ul> <li>Under «Levering», marker aktuell levering</li> </ul>                |  |  |  |  |
|        | Under «forselgningsomgang», velg «legg til», tast inn levering + fortløpende |  |  |  |  |
|        | kassenummer,                                                                 |  |  |  |  |
|        | Eks: 2021-001 <b>1034</b>                                                    |  |  |  |  |
|        | $\uparrow$ $\uparrow$                                                        |  |  |  |  |
|        | levering <mark>kassenr</mark>                                                |  |  |  |  |
|        | Etikett skrives ut automatisk.                                               |  |  |  |  |

| • SØRLANDET SYKEHUS       | Pakking og sa             | Pakking og salg av plasma til fraksjonering. Blodbanken SSA |                |              |           |
|---------------------------|---------------------------|-------------------------------------------------------------|----------------|--------------|-----------|
| Dokumentplassering:       | Utarbeidet av:            | Fagansvarlig:                                               | Godkjent dato: | Godkjent av: | Revisjon: |
| II.MSK.Lab SSA.BB.2.4.6-3 | Fagbioingeniør Tapping og | Fagbioingeniør Tapping og                                   | 16.04.2024     | Siri Brømnes | 13.02     |
|                           | produksjon                | produksjon                                                  |                |              |           |

| Rutine | Utførelse                                                                                                    |
|--------|----------------------------------------------------------------------------------------------------|
|        | <ul> <li>Ta ut ekstra etikett: Trykk på aktuell forselgningsomgang, trykk Endre og OK, velg JA<br/>for at ny etikett skal skrives ut</li> <li>Brett og tape kassen         <ul> <li>Klistre en etikett på kortsiden og en på langsiden (se merking).</li> <li>Huk av for «Plasma Donations» på begge sider.</li> </ul> </li> <li>Oppdater skjema og tavle etter hvert som det pakkes.</li> </ul> |

## Pakking av plasma

| Rutine        | Utførelse                                                                                                    |
|---------------|----------------------------------------------------------------------------------------------------|
| Generelt      | Plasma som skal pakkes hentes fra fryseskap Kirsch 2 på sentrifugerom, skal ikke være                                                                                                    |
|               | ute av fryseren i mer enn 20 minutter i forbindelse med pakking. Kan bruke klokke.                                                                                                    |
| P726          | <ul> <li>Legg inn aktuell «Forselgningsomgang» og «Komponentkode», kan skrives inn<br/>manuelt eller bruke søkefunksjon.</li> <li>Scan tappenummer, vekt kommer opp automatisk, trykk «lagre».<br/>Mangler vekten må enheten veies og vekt minus tara (se <u>Taravekter for ulike</u><br/><u>posetyper, Blodbanken SSA</u>) legges inn manuelt.</li> <li>Legg posene fortløpende i den ferdigmerkede kassen, plasseres horisontalt med<br/>etiketten vendt opp.<br/>Maks antall enheter per kasse <ul> <li>Plasma fra fullblod: 45 plasmaenheter.</li> <li>Plasma fra Aurora: 24 plasmaenheter.</li> <li>Plasma fra Trima: 24 plasmaenheter.</li> </ul> </li> <li>Alle eskene må være fylt opp såpass at eskene ikke faller sammen under transport,<br/>kan ikke bruke fyllstoff.</li> </ul> |
| P727          | <ul> <li>Skriv ut oversikt når kassen er full</li> <li>Velg aktuell levering, kan skrives inn manuelt eller bruke søkefunksjon, trykk «Skriv ut»</li> <li>Nettovekt kommer automatisk, vei kassen på vekt «UNIVERSAL 7750-7751» og oppgi bruttovekten i heltall i Prosang.</li> <li>Dato som registreres er leveringsdato (hentedato) = Shipment date.</li> <li>Ikke sett huk for stenging av forselgningsomgang, rørkontroll må utføres.</li> <li>Trykk «OK»</li> </ul>                                                                                                    |
| Videre arbeid | <ul> <li>Teip igjen ferdig pakket kasse og sett i fryser 27, ev. i en annen godkjent fryser dersom det ikke er plass i fryser 27, se <u>Evakuering av blodprodukter, prøver og reagens ved defekt utstyr for oppbevaring, Blodbanken SSA.</u></li> <li>Fyll inn i skjema <u>Oversikt over pakkede kasser til plasmafraksjoneringspartner, Blodbanken SSA</u>; pakkedato/sign., nettovekt (kg), nettovekt (I), bruttovekt (kg) og ant. enheter.         <ul> <li>Oppbevar skjema i perm merket «Forsendelse av plasma – Oversikt over pakkede kasser – Rørkontroll» ved pakkestasjon.</li> </ul> </li> <li><i>Oppdater</i> skjema og tavle etter hvert som det pakkes.</li> </ul>                                                                                                    |

| • SØRLANDET SYKEHUS       | Pakking og salg av plasma til fraksjonering. Blodbanken SSA |                           |                | Side: 4<br>Av: 8 |           |
|---------------------------|-------------------------------------------------------------|---------------------------|----------------|------------------|-----------|
| Dokumentplassering:       | Utarbeidet av:                                              | Fagansvarlig:             | Godkjent dato: | Godkjent av:     | Revisjon: |
| II.MSK.Lab SSA.BB.2.4.6-3 | Fagbioingeniør Tapping og                                   | Fagbioingeniør Tapping og | 16.04.2024     | Siri Brømnes     | 13.02     |
|                           | produksjon                                                  | produksjon                |                |                  |           |

## Åpne en lukket kasse

| Rutine                                             | Utførelse                                                                                                    |
|----------------------------------------------------|----------------------------------------------------------------------------------------------------|
| Generelt                                           | Er det plasma som av ulike årsaker ikke kan sendes til fraksjonering må aktuell pose<br>hentes ut, samt tilhørende NAT-rør. Rørkontroll må utføres på nytt.<br>Ved kassering av plasma skal kasseringen kontrolleres av annet blodbankpersonell som<br>er sertifisert for blodbank og vedkommende skal signere på utskriften fra Prosang. |
| <b>P725</b> – Åpne en<br>lukket kasse <sup>1</sup> | <ul> <li>Marker aktuell eske under «Forselgningsomgang»</li> <li>Trykk «Endre»</li> <li>Under «Ändra» velg «Öppnad», OK</li> </ul>                                                                                                    |
| P726                                               | <ul> <li>Velg aktuell Forselgningsomgang</li> <li>Marker aktuelt tappenummer under «Registreringer», trykk «Radere», OK.</li> </ul>                                                                                                    |
| P729                                               | Utfør rørkontroll på nytt                                                                                                    |

### Rørkontroll

| Rutine                              | Utførelse                                                                                                    |
|-------------------------------------|----------------------------------------------------------------------------------------------------|
| Generelt                            | <ul> <li>Utfør rørkontroll når kassen er ferdig pakket, men før den lukkes.</li> <li>Eskene skal kun inneholde rør fra én produksjonslinje (plasma fra fullblod, plasma fra Aurora, plasma fra Trima). Eskene bør fylles opp, så rør fra flere enn én pakket kasse innen <b>samme</b> produksjonslinje kan i samme eske.</li> <li>Rørene til NAT-testing står i fryseboks 9.</li> <li>Bruk utskriften fra P727 til å plukke ut rørene som hører til den aktuelle kassen. Utskriften kastes etterpå.</li> </ul> |
| Bretting og<br>merking av<br>eskene | <ul> <li>Eskene kommer flatpakket og må brettes før bruk.</li> <li>Merk hver eske med en etikett «Prøver til NAT-testing, små kartonger», når de er<br/>ferdig pakket.</li> <li>Skriv på shipmentnr, antall prøverør (number of vials) og signatur.</li> <li>Skriv på tilhørende kassenummer/numre i hjørnet.</li> </ul>                                                                                                    |
| P729 -<br>Registrering              | <ul> <li>Velg riktig forselgningsomgang (kassenr) og scan tappenummer fra rør.<br/>Prosang vil gi feilmelding dersom man prøver å registrere et rør som ikke tilhører<br/>forselgningsomgangen eller om det er merket med feil etikett</li> <li>Kontroller at det er registrert likt antall rør som antall plasmaposer i tilhørende kasse<br/>før du avslutter registreringen.</li> </ul>                                                                                                    |
| Arkivering                          | <ul> <li>Arkiver utskriften fra rørkontroll i perm merket «Forsendelse av plasma – Oversikt<br/>over pakkede kasser – Rørkontroll».</li> <li>Signer på skjema <u>Oversikt over pakkede kasser til plasmafraksjoneringspartner,</u><br/><u>Blodbanken SSA</u>.</li> </ul>                                                                                                    |

<sup>&</sup>lt;sup>1</sup> Pr mars 2022 fungerer ikke dette i Windows 10, må gjøres på en Windows 7 PC.

| • SØRLANDET SYKEHUS                              | Pakking og sa                                             | alg av plasma til fra                                    | ksjonering.                  | Blodbanken SSA               | Side: 5<br>Av: 8   |
|--------------------------------------------------|-----------------------------------------------------------|----------------------------------------------------------|------------------------------|------------------------------|--------------------|
| Dokumentplassering:<br>II.MSK.Lab SSA.BB.2.4.6-3 | Utarbeidet av:<br>Fagbioingeniør Tapping og<br>produksjon | Fagansvarlig:<br>Fagbioingeniør Tapping og<br>produksjon | Godkjent dato:<br>16.04.2024 | Godkjent av:<br>Siri Brømnes | Revisjon:<br>13.02 |

### Lukking av plasmakasse

| Rutine     | Utførelse                                                                                                    |
|------------|----------------------------------------------------------------------------------------------------|
| P727       | <ul> <li>Velg aktuell levering, trykk «Skriv ut»</li> <li>Kryss av for «steng försäljningsomgång». Packing list skrives ut.</li> <li>Nettovekt, liter, type av plasma, shipmentnr, hvilken pall, kasse nummer og hvem som<br/>har lukket kassen kommer automatisk på packing list.</li> </ul>                                                                                                    |
| Arkivering | <ul> <li>Fyll inn i skjema <u>Oversikt over pakkede kasser til plasmafraksjoneringspartner,</u><br/><u>Blodbanken SSA</u>; pakkedato/sign., nettovekt (kg), nettovekt (l), bruttovekt (kg) og ant.<br/>enheter, dersom det ikke allerede er gjort ved pakking av kassen.</li> <li>Arkiver packing list bak oversiktsskjema i perm «Forsendelse av plasma – Oversikt<br/>over pakkede kasser – Rørkontroll» under tilhørende forsendelse.</li> </ul> |

# 1 uke før leveringsdato (hentedato), innmelding av plasma

| Rutine                                                     | Utførelse                                                                                                    |
|------------------------------------------------------------|----------------------------------------------------------------------------------------------------|
| Ansvar                                                     | Fagstilling tapping og produksjon har ansvar for at sertifisert blodbankpersonell lukker<br>forsendelsen og klargjør elektronisk fil for aktuell forsendelse. Prosang forvaltere kan<br>hjelpe med å klargjøre den elektroniske filen.                                                                                                    |
| Opprette<br>dokumenter                                     | <ul> <li>Bruk skjema som ligger under <u>O:\Medisinsk serviceklinikk\Laboratorieavdeling SSA\A-BLODBANKEN\Takeda\FORSENDELSE AV PLASMA</u>. Gå inn i mappe for aktuell produksjonslinje, velg aktuelt årstall og skjema.</li> <li>Lag et nytt skjema for hver forsendelse dersom de ikke allerede er lagt opp for aktuell forsendelse.         <ul> <li>Åpne forrige måneds skjema, trykk «lagre som», lagre i aktuell mappe og bytt ut shipmentnr i tittelen med aktuelt shipmentnr.</li> </ul> </li> </ul> |
| Samlings-<br>dokument fra<br>Prosang (Samle-<br>pakkliste) | <ul> <li>Legg inn aktuell levering for alle produksjonslinjene i P727.</li> <li>Velg «Skriv ut alle», ta bort huk for «Protokoll» og «Till fil».</li> <li>Før på antall esker med NAT-rør esker (små kartonger) under «Antall bokser sampel».</li> <li>Stemple utskriftene med sykehusets navn og adresse, dateres og signeres.</li> <li>På samlingsdokumentet for plasma fra Aurora skal det noteres på arket «Fresenius Kabi».</li> </ul>                                                                  |
| Analyse-<br>sertifikat                                     | <ul> <li>Fyll ut sertifikatet, ett for hver produksjonslinje, husk signatur og dato.<br/>Første og siste tappedato for aktuell periode finner du på donorlistene.</li> <li>I felt «Number of sample boxes», skriv antall store esker med små NAT-rør esker i</li> <li>Skriv ut en utskrift og signer.</li> </ul>                                                                                                    |
| Sertifikat for<br>lagring og<br>lasting                    | <ul> <li>Skriv inn alle shipmentnr i samme sertifikat</li> <li>Fyll inn «Lasting av lastebil starter den» med hentedato oppgitt fra Takeda.<br/>Klokkeslett skal <u>ikke</u> fylles ut, det skrives på når sjåføren henter plasma.</li> <li>Skriv ut en utskrift og signer, dato ved signatur skal være <u>hentedato</u>.</li> </ul>                                                                                                    |

| • SØRLANDET SYKEHUS       | Pakking og sa             | alg av plasma til fra     | ksjonering.    | Blodbanken SSA | Side: 6<br>Av: 8 |
|---------------------------|---------------------------|---------------------------|----------------|----------------|------------------|
| Dokumentplassering:       | Utarbeidet av:            | Fagansvarlig:             | Godkjent dato: | Godkjent av:   | Revisjon:        |
| II.MSK.Lab SSA.BB.2.4.6-3 | Fagbioingeniør Tapping og | Fagbioingeniør Tapping og | 16.04.2024     | Siri Brømnes   | 13.02            |
|                           | produksjon                | produksjon                |                |                |                  |

| Rutine                    | Utførelse                                                                                                    |
|---------------------------|----------------------------------------------------------------------------------------------------|
| Invoice for<br>tollformål | <ul> <li>Fyll ut skjema, det skal kun fylles ut ett felles skjema for alle produksjonslinjene.</li> <li>Før inn aktuell/e «Shipment no» og «Delivery/Date» (hentedato), og fyll ut antall liter</li> </ul>                                                                                                    |
|                           | plasma<br>– Source Plasma – plasma fra Aurora<br>– Recovered Plasma – Plasma fra fullblod<br>– Thrombopheres Plasma – Plasma fra Trima<br>• Skriv ut en utskrift og signer                                                                                                    |
| Kontroll av               | Annet sertifisert blodbankpersonell ser over at alle dokumenter som er skrevet ut er                                                                                                    |
| dokumenter                | fylt ut korrekt.<br>– Sjekk dato/sign, riktig shipmentnr, ant. poser/kasser, riktig antall og<br>tappeperiode.                                                                                                    |
| Scanning av<br>dokumenter | <ul> <li>Invoice for tollformål, Analysesertifikat, Sertifikat for lagring og lasting og</li> <li>Samlingsdokument skal scannes via kopimaskinen.</li> <li>Legg dokumentet med teksten opp, dokumentene scannes separat.</li> <li>Velg knappen «Faks/skann» og så din mailadresse, trykk start.</li> </ul>                                                                                                    |
|                           | <ul> <li>Hent dokumentene fra din mail og lagre som PDF i egne mapper under «Forsendelse<br/>av plasma».</li> <li>Husk å endre navn på filene til samme navn som tilhørende Word-fil.</li> </ul>                                                                                                    |
| Elektronisk fil           | <ul> <li>Gå i P723, legg inn aktuell shipment, trykk OK. Huk av på «Skriv fil» og legg inn leveringsdato, trykk OK. Dette gjøres for alle produksjonslinjene.</li> <li>Gi beskjed til Prosang forvaltere (Knut og Janina) som håndterer sending av den elektroniske fil til fraksjoneringspartner:         Sending av fil         Filen legges først i katalogen ProsangOut/prod/takeda/93 eller 97. Ved sending kopieres den til ProsangD/prod/DISPATCHER/til_biztalk/fra_prosang/takeda/Arendal eller Kristiansand, fra denne katalog er det opprettet automatisk sending til Takeda.     </li> <li>Kopi         I mappen ProsangOut/prod/takeda/93 eller ProsangOut/prod/takeda/97 opprettes det ved årsslutt arkivmappe 2022, 2023 osv. og filer fra de aktuelle år flyttes til arkivmappe.     </li> </ul> |
| E-post                    | <ul> <li>Send e-post til         <ul> <li>Tollavdelingen hos Mueller transport (plasma@muellertransporte.at)</li> <li>Takeda Plasma Logistics EU (Plasma.Logistics.EU@takeda.com)</li> </ul> </li> <li>Kopi til         <ul> <li>Avdelingssjef</li> <li>Enhetsleder blodbank</li> <li>Fagstilling tapping og produksjon</li> </ul> </li> <li>I emne på eposten skal det stå «Invoice for shipment xxxxx (eks 202105) from Arendal»<br/>Eksempel på tekst i mail: «Hello! Please see attached Invoice for plasmadelivery shipment 202105 from Arendal.»</li> </ul>                                                                                                    |

| • SØRLANDET SYKEHUS       | Pakking og sa             | alg av plasma til fra     | ksjonering.    | Blodbanken SSA | Side: 7<br>Av: 8 |
|---------------------------|---------------------------|---------------------------|----------------|----------------|------------------|
| Dokumentplassering:       | Utarbeidet av:            | Fagansvarlig:             | Godkjent dato: | Godkjent av:   | Revisjon:        |
| II.MSK.Lab SSA.BB.2.4.6-3 | Fagbioingeniør Tapping og | Fagbioingeniør Tapping og | 16.04.2024     | Siri Brømnes   | 13.02            |
|                           | produksion                | produksion                |                |                |                  |

| Rutine                                                    | Utførelse                                                                                                    |
|-----------------------------------------------------------|----------------------------------------------------------------------------------------------------|
|                                                           | Legg ved filen «Pdf av Invoice for tollformål»                                                                                                    |
| Plastmappe til<br>sjåfør                                  | <ul> <li>Gjør klar plastmappe til Takeda (som skal leveres sjåfør)<br/>Skal inneholde         <ul> <li>Invoice for tollformål (legges øverst i mappen)</li> <li>Analysesertifikat</li> <li>Sertifikat for lagring og lasting             <ul> <li>Samlingsdokument for alle shipmentene.</li> </ul> </li> <li>Oppbevar plastmappe øverst i brevordnerhylla og leveres til sjåfør når kassene<br/>hentes.</li> </ul> </li> </ul>                                                                                                    |
| Arkivering                                                | I blå perm merket aktuell plasmafraksjoneringspartner, produksjonslinje og gjeldende<br>årstall legges<br>• Vårt oversiktsskjema<br>• Packing list fra Prosang<br>• Kvittering på rørkontroll (listene fra måneden før kastes)<br>• Fraktbrev (når sjåføren har hentet forsendelsen)                                                                                                    |
| Pakking av NAT-<br>rør eskene i<br>forsendelses-<br>kasse | <ul> <li>Eskene med NAT-rør fra samme shipment pakkes i de samme kassene som til plasma, og sendes med tilhørende levering. Esker med NAT-rør fra forskjellige produksjonslinjer skal ikke blandes.</li> <li>Merk kassen med to etiketter «Prøver til NAT-testing, stor kartong», på en kortside og på toppen.</li> <li>Skriv på <ul> <li>Skriv på</li> <li>Antall esker med prøverør (number of vialboxes)</li> </ul> </li> <li>Stabiliser eskene oppi kassen med pussbekken/bobleplast.</li> <li>Huk av for «Plasma Samples» på begge sider.</li> <li>Vekten av disse kassene føres IKKE på noen skjema og regnes ikke med i netto/brutto vekt eller liter.</li> </ul> |

# På leveringsdato for plasma (hentedato)

| Rutine      | Utførelse                                                                                   |
|-------------|---------------------------------------------------------------------------------------------|
| Generelt    | På oppsatt dag kommer sjåfør fra Mueller transport opp til Blodbanken og henter             |
|             | kassene og dokumentene.                                                                     |
| Temperatur- | • Sjekk om temperaturen på frys 2, 9, 10, og 27 har vært varmere enn -20°C i perioden       |
| overvåking  | fra forrige hentedag fram til i dag.                                                        |
|             | <ul> <li>Logg inn i Boomerang</li> </ul>                                                    |
|             | <ul> <li>Trykk på «Administrasjon», «opprett rapporter»</li> </ul>                          |
|             | <ul> <li>– «Startdato» er forrige hentedato, «sluttdato» er i dag. Trykk «Nesta»</li> </ul> |
|             | <ul> <li>Marker aktuell fryser, trykk «Nesta»</li> </ul>                                    |
|             | <ul> <li>Huk for «Inkludere Verdier», trykk «Opprett rapport»</li> </ul>                    |
|             | <ul> <li>Gå gjennom rapport og se etter temperaturavvik.</li> </ul>                         |

| • SØRLANDET SYKEHUS       | Pakking og sa             | alg av plasma til fra     | ksjonering.    | Blodbanken SSA | Side: 8<br>Av: 8 |
|---------------------------|---------------------------|---------------------------|----------------|----------------|------------------|
| Dokumentplassering:       | Utarbeidet av:            | Fagansvarlig:             | Godkjent dato: | Godkjent av:   | Revisjon:        |
| II.MSK.Lab SSA.BB.2.4.6-3 | Fagbioingeniør Tapping og | Fagbioingeniør Tapping og | 16.04.2024     | Siri Brømnes   | 13.02            |
|                           | produksjon                | produksjon                |                |                |                  |

| Rutine      | Utførelse                                                                                                    |  |  |  |
|-------------|----------------------------------------------------------------------------------------------------|--|--|--|
|             | Ved temperaturer varmere enn -20°C må «Sertifikat for lagring/lasting» endres og egen rapport til Takeda må opprettes.                                                                                                    |  |  |  |
|             | <ul> <li>Rapport må inneholde berørte plasmadonasjoner og/eller leveranser, antall tilfeller<br/>hvor temperatur har vært varmere enn -20°C, for hvert tilfelle; den totale tiden over -<br/>20°C og maksimum temperatur nådd, referanse til interne avvik og risikovurdering<br/>opprettet for hendelsen, bekreftelse (inkl. sign) fra ansvarlig person på at angitt<br/>informasjon er korrekt.</li> <li>Nytt sortifikat og rapport må sondes Takoda på mail</li> </ul> |  |  |  |
|             | <ul> <li>Nytt sertinkat og rapport ma sendes rakeda på man<br/>(Plasma Logistics ELI@takeda.com)</li> </ul>                                                                                                    |  |  |  |
|             | <ul> <li>Rapport må skrives ut og følge med «Sertifikat for lagring/lasting» som sendes med<br/>sjåfør.</li> </ul>                                                                                                    |  |  |  |
| Levering av | <ul> <li>Skriv på klokkeslett når sjåføren henter plasma på linjen «Lasting av lastebil starter<br/>den » på Sortifikat for lagring og lasting</li> </ul>                                                                                                    |  |  |  |
| Takeda      | <ul> <li>Gi plastmappe med alle dokumentene til sjåføren. Han sjekker Invoice for tollformål<br/>og leverer hele mappen til Takeda sammen med plasmaeskene.</li> </ul>                                                                                                    |  |  |  |
|             | Sjåføren har med eget fraktbrev som skal signeres av oss og vi beholder rosa kopi, som<br>settes inn i permen tilhørende fullblod.<br>• Sjekk at sjåfør har ført på temperatur i bil på fraktbrev.                                                                                                    |  |  |  |

### Vedlegg:

### Kryssreferanser:

| II.MSK.FEL.LAB FEL.IMTRA FEL.3.6-6 | Spesifikasjon - Humant plasma for fraksjonering, Blodbankene SSHF                                 |
|------------------------------------|---------------------------------------------------------------------------------------------------|
| II.MSK.Lab SSA.BB.2.1-9            | Evakuering av blodprodukter, prøver og reagens ved defekt utstyr for oppbevaring, Blodbanken SSA. |
| II.MSK.Lab SSA.BB.2.3.1-8          | Taravekter for ulike posetyper, Blodbanken SSA                                                    |
| II.MSK.Lab SSA.BB.2.4.6.1-3        | Liste over taravekter til plasmaforsendelse, Blodbanken SSA                                       |
| II.MSK.Lab SSA.BB.2.4.6.1-4        | Oversikt over pakkede kasser til plasmafraksjoneringspartner,<br>Blodbanken SSA                   |
| II.MSK.Lab SSA.BB.9.2-10           | Quality Agreement, signert - Takeda, Blodbanken SSA                                               |

#### **Eksterne referanser**

13.6 Veileder for transfusjonstjenesten i Norge